1. To locate a bid solicitation, either select the **Go to Public Opportunities** link to the far right or select the number link under the **Open – Public Events**.

| ñ                | PA pennsylvania                                                 |                             |                             |                    |              |         |            | Marley Blu 🔻 🏴 🎜    |  |  |  |  |
|------------------|-----------------------------------------------------------------|-----------------------------|-----------------------------|--------------------|--------------|---------|------------|---------------------|--|--|--|--|
|                  | r Home > Customer Portal Home → > Home - Marley's IT Consulting |                             |                             |                    |              |         |            |                     |  |  |  |  |
| <u>2</u>         | Welcome to the Commonwealth                                     | of                          | Quick Links to Common Tasks |                    |              |         |            | ?                   |  |  |  |  |
| <u>uh.</u>       | Pennsylvania Supplier Managem<br>System, part of JAGGAER system | Manage Registration Profile |                             |                    |              |         |            |                     |  |  |  |  |
| <b>8</b> 7       | Customer Contact                                                | ?                           | Sourcing Events             |                    | Martey Blu V |         |            |                     |  |  |  |  |
| ٥                | Name Administrator<br>Phone +1 877-435-7363                     | ext. 2                      | Show                        | Opening or Closing | Soon         |         | 🕒 Go to Pu | ublic Opportunities |  |  |  |  |
|                  |                                                                 |                             | No Results Events           | Released           | Open         | Closed  | Awarded    | All                 |  |  |  |  |
|                  |                                                                 |                             | My Events<br>Public Events  | 0                  | 0            | 7<br>37 | 0 1 0      | 7 39                |  |  |  |  |
|                  |                                                                 |                             | Auction Events              | Ŭ                  | Ŭ            | °       | U U        | View All Events     |  |  |  |  |
|                  |                                                                 |                             |                             |                    |              |         |            |                     |  |  |  |  |
| <i>₀</i> ∙₀<br>> |                                                                 |                             |                             |                    |              |         | Seed H     | Help?               |  |  |  |  |

2. Upon selecting either of the two options, the **Business Opportunities** screen will display. All existing solicitations are listed on tabs based on the status (**Open for Bid**, **Upcoming**, **Closed**, etc.).

| PA                    | penns                                                                                       | sylvania                                                                                                    |  |
|-----------------------|---------------------------------------------------------------------------------------------|----------------------------------------------------------------------------------------------------|--|
| Welcome to the Com    | monwealth of PA Public Sourcing site. If you<br>reformatted and will be adjusted prior to a | are interested in bidding feel free to do so once your profile is created. Thanks! (to be updated)<br>//ve. |  |
|                       |                                                                                             |                                                                                                    |  |
| Business Oppo         | rtunities                                                                                   |                                                                                                    |  |
| < Back to Commonw     | ealthPA Supplier Portal                                                                     |                                                                                                    |  |
| Open for Bid          | Jpcoming Closed Awarded All                                                                 |                                                                                                    |  |
| Search by event title | e, number, contact, short description, or com                                               | modity code description Q                                                                                   |  |
| Status                | Details                                                                                     |                                                                                                    |  |
| Open                  | CATestRFP1<br>Consulting Services                                                           | Respond Now                                                                                                 |  |
|                       | Open 7/24/2017 9:01 AM EST                                                                  | Type RFP                                                                                                    |  |
|                       | Close 8/14/2017 12:00 PM EST                                                                | Number DGS-RFP000081                                                                                        |  |
|                       |                                                                                             | Details Z View as PDF                                                                                       |  |
|                       |                                                                                             |                                                                                                    |  |
|                       |                                                                                             |                                                                                                    |  |